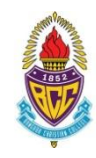

<u>แผนการลงทะเบียนเรียนระดับมัธยมศึกษาปีที่ 4</u> <u>หลักสูตรใช้ภาษาอังกฤษเป็นสื่อการสอน</u> <u>ภาคเรียนที่ 1 ปีการศึกษา 2566</u>

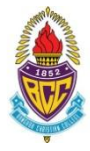

ให้นักเรียนทุกคนอ่านและทำความเข้าใจคำชี้แจงนี้โดยละเอียดเพื่อผลประโยชน์ของนักเรียนเอง ดังนี้

- วันลงทะเบียนเรียนระดับมัธยมศึกษาตอนปลาย ภาคเรียนที่ 1 ปีการศึกษา 2566 คือ
   วันพุธที่ 10 พฤษภาคม 2565 เวลา 10.00 24.00 น.
- นักเรียนแต่ละคนเลือกแผนการลงทะเบียนคนละ 1 แผน ดังนี้
   ห้อง 411

| Track แพทยศาสตร์ และกลุ่มสาธารณสุขศาสตร์   | เลือกรหัส 15A         |  |  |  |  |
|--------------------------------------------|-----------------------|--|--|--|--|
| ห้อง 412                                   |                       |  |  |  |  |
| Track วิศวกรรมศาสตร์หุ่นยนต์และคอมพิวเตอร์ | เลือกรหัส 16A         |  |  |  |  |
| Track วิศวกรรมการบินและอวกาศยาน            | เลือกรหัส <b>16B</b>  |  |  |  |  |
| Track วิทยาศาสตร์ทั่วไป                    | เลือกรหัส <b>16C</b>  |  |  |  |  |
| ห้อง 413                                   |                       |  |  |  |  |
| Track วิศวกรรมศาสตร์ (ทั่วไป)              | เลือกรหัส 17A         |  |  |  |  |
| Track สถาปัตยกรรมศาสตร์                    | เลือกรหัส 17B         |  |  |  |  |
| Track วิศวกรรมชีวการแพทย์                  | เลือกรหัส <b>17C</b>  |  |  |  |  |
| ห้อง 414                                   |                       |  |  |  |  |
| Track บริหารธุรกิจ พาณิชยศาสตร์ บัญชี      | เลือกรหัส <b>18A</b>  |  |  |  |  |
| Track สังคมศาสตร์ รัฐศาสตร์ นิติศาสตร์     | เลือกรหัส <b>18B</b>  |  |  |  |  |
| Track ศิลปกรรมศาสตร์ จิตรกรรม ประติมากรรม  | เลือกรหัส <b>18C</b>  |  |  |  |  |
| Track อักษรศาสตร์ ศิลปศาสตร์ มนุษยศาสตร์   | เลือกรหัส <b>18D</b>  |  |  |  |  |
| Track นิเทศศาสตร์ ภาพยนตร์ และสื่อดิจิทัล  | เลือกรหัส <b>18</b> E |  |  |  |  |
| Track ศิลปะการอาหาร                        | เลือกรหัส <b>18F</b>  |  |  |  |  |
| Track ดุริยางคศิลป์                        | เลือกรหัส <b>18G</b>  |  |  |  |  |
| 97 97 .                                    | 97                    |  |  |  |  |

์ ทั้งนี้ นักเรียนไม่สามารถเลือกรายวิชาสาระเพิ่มเติม (FE) ได้ในภาคเรียนนี้

เมื่อนักเรียนเข้าระบบลงทะเบียนออนไลน์ <u>www.srsa.bcc.ac.th</u>

ให้นักเรียนเลือกระบบลงทะเบียนออนไลน์ระดับมัธยมศึกษาตอนปลาย

จากนั้นกรอก ชื่อผู้เข้าใช้ (Username) เป็น<mark>เลขประจำตัว 5 หลักของนักเรียน</mark> และรหัสผ่าน (Password) เป็น**เลขประชาชน 13 หลัก** 

โดยชื่อผู้เข้าใช้ และรหัสผ่านนี้จะใช้ในการลงทะเบียนทุกภาคเรียนตลอดช่วงชั้นที่ 3 (ม.4 – ม.6)

- 3. เมื่อนักเรียนกำหนดรหัสผ่านใหม่เสร็จสิ้นแล้ว ระบบจะอนุญาตให้นักเรียนลงทะเบียนโดยมี 2 ขั้นตอนดังนี้
  - 1. เลือก Track

**หมายเหตุ** หากนักเรียนเลือกกลุ่มการเรียนและทำการยืนยันการลงทะเบียนแล้ว จะไม่สามารถแก้ไขกลุ่มการเรียนได้อีก

- 2. ยืนยันการลงทะเบียน
- หากนักเรียนพบปัญหาในการลงทะเบียนเรียน สามารถเข้ากลุ่มใน Microsoft Teams โดยใช้รหัสเข้าห้อง vm9qt7v และพิมพ์ข้อความถามในกลุ่ม General เพื่อให้คณะกรรมการลงทะเบียนเรียนติดตามและดำเนินการแก้ไขต่อไป

คณะกรรมการลงทะเบียนเรียนระดับมัธยมศึกษา ฝ่ายวิชาการมัธยมศึกษา ฝ่ายหลักสูตรใช้ภาษาอังกฤษเป็นสื่อการสอนมัธยมศึกษา 3 พฤษภาคม 2566

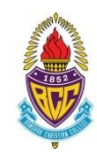

<u>แผนการลงทะเบียนเรียนระดับมัธยมศึกษาปีที่ 5</u> <u>หลักสูตรใช้ภาษาอังกฤษเป็นสื่อการสอน</u> ภาคเรียนที่ 1 ปีการศึกษา 2566

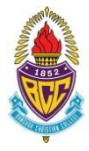

ให้นักเรียนทุกคนอ่านและทำความเข้าใจคำชี้แจงนี้โดยละเอียดเพื่อผลประโยชน์ของนักเรียนเอง ดังนี้

- วันลงทะเบียนเรียนระดับมัธยมศึกษาตอนปลาย ภาคเรียนที่ 1 ปีการศึกษา 2566 คือ
   วันพุธที่ 10 พฤษภาคม 2565 เวลา 10.00 24.00 น.
- นักเรียนแต่ละคนเลือกแผนการลงทะเบียนคนละ 1 แผน ดังนี้ ห้อง 511

|          | 11ack แพทยศาสตร และกลุ่มสาธารณสุขศาสตร    | เดยกาทส <b>13A</b>    |  |
|----------|-------------------------------------------|-----------------------|--|
|          | Track วิศวกรรมชีวการแพทย์                 | เลือกรหัส <b>15B</b>  |  |
| ห้อง 512 |                                           |                       |  |
|          | Track วิศวกรรมหุ่นยนต์และคอมพิวเตอร์      | เลือกรหัส 16A         |  |
|          | Track วิศวกรรมการบินและอวกาศยาน           | เลือกรหัส <b>16</b> B |  |
| ห้อง 513 |                                           |                       |  |
|          | Track วิศวกรรมศาสตร์ (ทั่วไป)             | เลือกรหัส 17A         |  |
|          | Track สถาปัตยกรรมศาสตร์                   | เลือกรหัส 17B         |  |
| ห้อง 514 |                                           |                       |  |
|          | Track บริหารธุรกิจ พาณิชยศาสตร์ บัญชี     | เลือกรหัส <b>18A</b>  |  |
|          | Track สังคมศาสตร์ รัฐศาสตร์ นิติศาสตร์    | เลือกรหัส <b>18B</b>  |  |
|          | Track ศิลปกรรมศาสตร์ จิตรกรรม ประติมากรรม | เลือกรหัส <b>18C</b>  |  |
|          | Track อักษรศาสตร์ ศิลปศาสตร์ มนุษยศาสตร์  | เลือกรหัส <b>18D</b>  |  |
|          | Track นิเทศศาสตร์ ภาพยนตร์ และสื่อดิจิทัล | เลือกรหัส <b>18</b> E |  |
|          | Track ศิลปะการอาหาร                       | เลือกรหัส <b>18</b> F |  |
|          | Track ดุริยางคศิลป์                       | เลือกรหัส <b>18G</b>  |  |
|          |                                           |                       |  |

ทั้งนี้ นักเรียนไม่สามารถเลือกรายวิชาสาระเพิ่มเติม (FE) ได้ในภาคเรียนนี้

เมื่อนักเรียนเข้าระบบลงทะเบียนออนไลน์ <u>www.srsa.bcc.ac.th</u>

ให้นักเรียนเลือกระบบลงทะเบียนออนไลน์ระดับมัธยมศึกษาตอนปลาย

จากนั้นกรอก ชื่อผู้เข้าใช้ (Username) เป็น<mark>เลขประจำตัว 5 หลักของนักเรียน</mark> และรหัสผ่าน (Password) เป็น**เลขประชาชน 13 หลัก** 

โดยชื่อผู้เข้าใช้ และรหัสผ่านนี้จะใช้ในการลงทะเบียนทุกภาคเรียนตลอดช่วงชั้นที่ 3 (ม.4 – ม.6)

- 3. เมื่อนักเรียนกำหนดรหัสผ่านใหม่เสร็จสิ้นแล้ว ระบบจะอนุญาตให้นักเรียนลงทะเบียนโดยมี 2 ขั้นตอนดังนี้
  - 1. เลือก Track

**หมายเหตุ** หากนักเรียนเลือกกลุ่มการเรียนและทำการยืนยันการลงทะเบียนแล้ว จะไม่สามารถแก้ไขกลุ่มการเรียนได้อีก

- 2. ยืนยันการลงทะเบียน
- หากนักเรียนพบปัญหาในการลงทะเบียนเรียน สามารถเข้ากลุ่มใน Microsoft Teams โดยใช้รหัสเข้าห้อง vm9qt7v และพิมพ์ข้อความถามในกลุ่ม General เพื่อให้คณะกรรมการลงทะเบียนเรียนติดตามและดำเนินการแก้ไขต่อไป

คณะกรรมการลงทะเบียนเรียนระดับมัธยมศึกษา ฝ่ายวิชาการมัธยมศึกษา ฝ่ายหลักสูตรใช้ภาษาอังกฤษเป็นสื่อการสอนมัธยมศึกษา 3 พฤษภาคม 2566

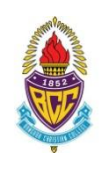

<u>แผนการลงทะเบียนเรียนระดับมัธยมศึกษาปีที่ 6</u> <u>หลักสูตรใช้ภาษาอังกฤษเป็นสื่อการสอน</u> <u>ภาคเรียนที่ 1 ปีการศึกษา 2566</u>

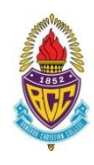

ให้นักเรียนทุกคนอ่านและทำความเข้าใจคำขี้แจงนี้โดยละเอียดเพื่อผลประโยชน์ของนักเรียนเอง ดังนี้
1. วันลงทะเบียนเรียนระดับมัธยมศึกษาตอนปลาย ภาคเรียนที่ 1 ปีการศึกษา 2566 คือ
วันพุธที่ 10 พฤษภาคม 2565 เวลา 10.00 - 24.00 น.
2. นักเรียนแต่ละคนเลือกแผนการลงทะเบียนคนละ 1 แผน ดังนี้
ห้อง 611
Track แพทยศาสตร์ และกลุ่มสาธารณสุขศาสตร์ เลือกรหัส 15A
เลือกรายวิชา FE ได้ 1 วิชา จาก FE07
Track สถาปัตยกรรมศาสตร์
เลือกรทะเวียา FE ได้ 1 วิชา จาก FE07
ห้อง 612
ห้อง 612
ห้อง 501
สอกรายวิชา FE ได้ 1 วิชา จาก FE07
สอกรหัส 15B
(ไม่สามารถเลือกรายวิชา FE ได้ 1 วิชา จาก FE07

| Track วิศวกรรมหุ่นยนต์และคอมพิวเตอร์ | เลือกรหัส 16A |
|--------------------------------------|---------------|
| Track วิศวกรรมการบินและอวกาศยาน      | เลือกรหัส 16B |

| ห้อง 613 | เลือกรายวิชา FE ได้ 1 วิชา จาก FE14 |               |
|----------|-------------------------------------|---------------|
| Tra      | ck วิศวกรรมศาสตร์ (ทั่วไป)          | เลือกรหัส 17B |

| ห้อง 614 | เลือกรายวิชา FE ได้ 1 วิชา จาก FE14 |                       |
|----------|-------------------------------------|-----------------------|
| Track    | บริหารธุรกิจ พาณิชยศาสตร์ บัญชี     | เลือกรหัส <b>18A</b>  |
| Track    | สังคมศาสตร์ รัฐศาสตร์ นิติศาสตร์    | เลือกรหัส <b>18B</b>  |
| Track    | ศิลปกรรมศาสตร์ จิตรกรรม ประติมากรรม | เลือกรหัส <b>18C</b>  |
| Track    | อักษรศาสตร์ ศิลปศาสตร์ มนุษยศาสตร์  | เลือกรหัส <b>18D</b>  |
| Track    | นิเทศศาสตร์ ภาพยนตร์ และสื่อดิจิทัล | เลือกรหัส <b>18</b> E |
| Track    | ศิลปะการอาหาร                       | เลือกรหัส <b>18F</b>  |
| Track    | ดุริยางคศิลป์                       | เลือกรหัส <b>18G</b>  |

เมื่อนักเรียนเข้าระบบลงทะเบียนออนไลน์ <u>www.srsa.bcc.ac.th</u>

ให้นักเรียนเลือกระบบลงทะเบียนออนไลน์ระดับมัธยมศึกษาตอนปลาย

จากนั้นกรอก ชื่อผู้เข้าใช้ (Username) เป็น<mark>เลขประจำตัว 5 หลักของนักเรียน</mark> และรหัสผ่าน (Password) เป็น**เลขประชาชน 13 หลัก** 

โดยชื่อผู้เข้าใช้ และรหัสผ่านนี้จะใช้ในการลงทะเบียนทุกภาคเรียนตลอดช่วงชั้นที่ 3 (ม.4 – ม.6)

- ให้นักเรียนตรวจสอบรายชื่อรายวิชาสาระเพิ่มเติม (FE) ได้จากเอกสารประกอบ และทำความเข้าใจเงื่อนไขต่าง ๆ ใน แต่ละรายวิชาให้ดี เนื่องจากบางรายวิชาไม่อนุญาตให้นักเรียนบาง Track ลงทะเบียน ซึ่งจะประกาศในเว็บไซต์ของ โรงเรียนในวันพุธที่ 3 พฤษภาคม 2566
- 4. เมื่อนักเรียนกำหนดรหัสผ่านใหม่เสร็จสิ้นแล้ว ระบบจะอนุญาตให้นักเรียนลงทะเบียนโดยมี 3 ขั้นตอนดังนี้
  - 1. เลือก Track
  - เลือกรายวิชาสาระเพิ่มเติม (FE) (ยกเว้นนักเรียน Track สถาปัตยกรรมศาสตร์ ห้อง 611)
     หมายเหตุ หากนักเรียนเลือกกลุ่มการเรียนและวิชา FE และทำการยืนยันการลงทะเบียนแล้ว จะไม่สามารถแก้ไขกลุ่มการเรียนได้อีก
  - 3. ยืนยันการลงทะเบียน
- หากนักเรียนพบปัญหาในการลงทะเบียนเรียน สามารถเข้ากลุ่มใน Microsoft Teams โดยใช้รหัสเข้าห้อง vm9qt7v และพิมพ์ข้อความถามในกลุ่ม General เพื่อให้คณะกรรมการลงทะเบียนเรียนติดตามและดำเนินการแก้ไขต่อไป

คณะกรรมการลงทะเบียนเรียนระดับมัธยมศึกษา ฝ่ายวิชาการมัธยมศึกษา ฝ่ายหลักสูตรใช้ภาษาอังกฤษเป็นสื่อการสอนมัธยมศึกษา 3 พฤษภาคม 2566